# How to set up Captive Portal using DWS-4026?

Customer requires setting up Captive portal function using DWS-4026; the configuration and step-by-step procedure are as followed.

## [Topology]

PC01--- (LAN) DWS-4026 (LAN) ---NAT router---Internet

I

(LAN)

DWL-6600 (WLAN) --- (wireless connection) PC02

### [Devices]

PCx2

DWS-4026 (firmware version: 4.3.0.3\_B017)

DWL-6600 (firmware version: 4.2.0.9\_B016)

#### [Configuration Procedure]

| D-Link<br>Building Networks for People                                                                                                    | Define of a low of a low of a |                                                                                                    | 🔀 Logout   😵 Help |
|----------------------------------------------------------------------------------------------------|----------------------------------------------------------------------------------------------------|----------------------------------------------------------------------------------------------------|-------------------|
| 🔄 DWS-4026                                                                                                    | System Description                                                                                                    |                                                                                                    |                   |
| Image: Second Second | System Description<br>System Cotation<br>System Cotatot<br>IP Address<br>System Object ID<br>System Time (typy-tm-dd hm:s)<br>System Up Time<br>Current SNTP Synchronized Time                                                                                                    | D-Link 56302 System, 4.3.0.3_B017, VWWorks 6.6<br>192 166 13 150<br>192 166 13 150<br>192 166 13 177 10 73 5.1<br>2014 |                   |
|                                                                                                    |                                                                                                    | Submit                                                                                                    |                   |
|                                                                                                    |                                                                                                    |                                                                                                    |                   |

1. First upgrade firmware to 4.3.0.3\_B017.

| D-Link<br>Building Networks for People |                                    | ant r Canada 📽<br>anta 2 Canada |
|----------------------------------------|------------------------------------|---------------------------------|
| DWS-4026                               | Network Connectivity Configuration |                                 |
| System Description                     | IPv4                               |                                 |
| Switch Configuration                   | Network Configuration Protocol     | DHCP V                          |
| Card Configuration                     | IP Address                         | 192 166 13 150                  |
| PoE Configuration                      | Subnet Mask                        | 255 255 255 0                   |
| B Address                              | Default Gateway                    | 192 166 13 200                  |
| Network DHCP Client Or                 | Burned In MAC Address              | 00:01:02:03:04:00               |
| HTTP Configuration                     | Locally Administered MAC Address   | 00.00.00.00.00                  |
| User Accounts                          | NAC Address Time                   | 00.00.00.00                     |
| Authentication List Conf               | MAC Address Type                   | Burned In                       |
| Authentication List Sele               | Management VLAN ID                 | 1                               |
| User Login                             | Web Mode                           | Enable •                        |
| Password Management                    | Java Mode                          | Enable *                        |
| Denial Of Service Protec               |                                    |                                 |
| Multiple Port Mirroring                | Submit Renew DH                    | CP IP Address                   |
| Telnet Sessions                        |                                    |                                 |

2. We use DHCP and gain the IP address 192.166.13.150 and 192.166.13.200 as gateway from DHCP server.

| D-Link<br>Building Networks for People |                                                  | 2 Constitution                | 🔀 Logout   🕲 Help |
|----------------------------------------|--------------------------------------------------|-------------------------------|-------------------|
| DWS-4026                               | Global Configuration                             |                               |                   |
| Bar Security                           | Enable Captive Portal                            |                               |                   |
| Global Configuration                   | CP Global Operational Status                     | Enabled                       |                   |
| CP Configuration                       | Additional HTTP Port                             | 0 (0 to 65535, 0 - Disable)   |                   |
| E FB WiFiAuth Configurati              | Additional HTTP Secure Port                      | 0 (0 to 65535, 0 - Disable)   |                   |
| Local User                             | Peer Switch Statistics Reporting Interval (secs) | 120 (15 to 3600, 0 - Disable) |                   |
| Interface Association     CP Status    | Authentication Timeout (secs)                    | 300 (60 to 600)               |                   |
| Interface Status                       | s                                                | ubmit Refresh                 |                   |
| Client Connection Status               |                                                  |                               |                   |
| SNMP Trap Configuratio                 |                                                  |                               |                   |
| Monitoring                             |                                                  |                               |                   |
| B WLAN Visualization                   |                                                  |                               |                   |

3. Now we start to configure the Captive Portal function, we check Enable Captive Portal at Global configuration

| D-Link<br>Building Networks for People                                                                                                    | D-L                                                                  | 0 DAMAGTEIPHC<br>0 Pat<br>Cescolic<br>2 4 6 0 10 1 | 1 13 15 17 19 21 23<br>ConstalConst<br>12 14 16 16 20 22 24 ConstalConst | os ≓<br>I<br>ot | 🖉 Legent   🗞               | Help |
|----------------------------------------------------------------------------------------------------|----------------------------------------------------------------------|----------------------------------------------------|--------------------------------------------------------------------------|-----------------|----------------------------|------|
| DWS-4026<br>Scuthy<br>Captive Portal<br>- Captive Portal<br>- Captive Configuration<br>- Caption Configuration<br>- Caption Configura | CP Summary Default<br>CP Configuration (English)<br>CP Configuration |                                                    |                                                                          | _               | CP Configuration 1-Default |      |
| Interface Association                                                                                                    | Enable Captive Portal                                                |                                                    | Idle Timeout (secs)                                                      | 0               | (0 to 900)                 |      |
| CP Status                                                                                                    | Configuration Name                                                   | Default                                            | Session Timeout (secs)                                                   | 86400           | (0 to 86400)               |      |
| Client Connection Status                                                                                                    | Protocol Mode                                                        | HTTP OHTTPS                                        | Max Up Rate (bytes/sec)                                                  | 0               | (0 = unlimited)            |      |
| SNMP Trap Configuratio                                                                                                    | Verification Mode                                                    | Local 🔻                                            | Max Down Rate (bytes/sec)                                                | 0               | (0 = unlimited)            |      |
| E Monitoring                                                                                                    | User Logout Mode                                                     | U                                                  | Max Receive (bytes)                                                      | 0               | (0 = unlimited)            |      |
| 🗉 🧰 Administration                                                                                                    | Popup Logout Window                                                  |                                                    | Max Transmit (bytes)                                                     | 0               | (0 = unlimited)            |      |
| 🖲 🧰 WLAN Visualization                                                                                                    | Enable Redirect Mode                                                 | ✓                                                  | Max Total (bytes)                                                        | 0               | (0 = unlimited)            |      |
| Scheduler                                                                                                    | Redirect To User Original URL                                        | ✓                                                  |                                                                          |                 |                            |      |
|                                                                                                    | Redirect URL                                                         |                                                    |                                                                          |                 |                            |      |
|                                                                                                    | RADIUS Auth Server                                                   | Default-RADIUS-Server                              |                                                                          |                 |                            |      |
|                                                                                                    | User Group                                                           | 1-Default T                                        | Add Delete Modify                                                        |                 |                            |      |
|                                                                                                    |                                                                      | Cod                                                | le Language                                                              |                 |                            |      |
|                                                                                                    |                                                                      | en                                                 | (English)                                                                | Clear           |                            |      |
|                                                                                                    |                                                                      |                                                    |                                                                          | Del             |                            |      |
|                                                                                                    |                                                                      |                                                    |                                                                          | Del             |                            |      |
|                                                                                                    |                                                                      |                                                    |                                                                          | Del             |                            |      |
|                                                                                                    |                                                                      |                                                    |                                                                          |                 |                            |      |

4. We configure the AP profile "Default", we enable the Captive portal checkbox, and we use Local user as our Verification mode.

| D.I ink                      |                                                                   |                |  |  |  |  |  |
|------------------------------|-------------------------------------------------------------------|----------------|--|--|--|--|--|
| L'LILLE                      |                                                                   |                |  |  |  |  |  |
| Building Networks for People |                                                                   |                |  |  |  |  |  |
|                              |                                                                   |                |  |  |  |  |  |
| LAN WLAN                     | 🌠 Tool 🛛 🖉 🖉                                                      | ogout   🚷 Help |  |  |  |  |  |
| C DWC 4026                   |                                                                   |                |  |  |  |  |  |
| Constant                     | Local User Summary Local User Computation                         |                |  |  |  |  |  |
| becanty                      | Local User Configuration                                          |                |  |  |  |  |  |
| Captive Portal               |                                                                   |                |  |  |  |  |  |
| Global Configuration         | Session Timeout (secs) 0 (0 to 86400)                             |                |  |  |  |  |  |
| CP Configuration             | User Name test                                                    |                |  |  |  |  |  |
| E Wisiouth Configurati       | Pageword 1 8 to 64 charactere)                                    |                |  |  |  |  |  |
| Eccal User                   | Max Up Rate (bytes/sec) 0 (0 = unlimited)                         |                |  |  |  |  |  |
| Interface Association        | User Group 1-Default  Max Down Rate (bytes/sec) 0 (0 = unlimited) |                |  |  |  |  |  |
| CP Status                    | Max Receive (bytes) 0 (0 = unlimited)                             |                |  |  |  |  |  |
| Interface Status             | Max Transmit (hytes) 0 (0 = unlimited)                            |                |  |  |  |  |  |
| Client Connection Status     |                                                                   |                |  |  |  |  |  |
| SNMP Trap Configuratio       | Max total (bytes) 0 (0 = unimited)                                |                |  |  |  |  |  |
| 🖲 🧰 Monitoring               |                                                                   |                |  |  |  |  |  |
| 🖻 🧰 Administration           | Delete Submit Refresh                                             |                |  |  |  |  |  |
| 🗄 🧰 WLAN Visualization       |                                                                   |                |  |  |  |  |  |

5. We then add a Local user account for authentication at the Local user column, the username/password for which we used for testing is test/12345678.

| D-Link<br>Building Networks for People |                                                                                                    | 🎾 Logout 🔹 Help |
|----------------------------------------|----------------------------------------------------------------------------------------------------|-----------------|
| 🔄 DWS-4026                             | Interface Association                                                                                           |                 |
| 🗄 🚞 Security                           |                                                                                                    |                 |
| 🖹 🔄 Captive Portal                     | CP Configuration 1 - Default T                                                                                  |                 |
| Global Configuration                   | Associated Interfaces R/I-Wireless Network 1 - CP test                                                          |                 |
| CP Configuration                       | 8/3-Wireless Network 3 - dlink3                                                                                 |                 |
| - 🗑 FB WiFiAuth Configurati            | 8/4-Wireless Network 4 - dlink4                                                                                 |                 |
| - 🗑 Local User                         | Bin Charles Carlino Carlino Carlino Carlino Carlino Carlino Carlino Carlino Carlino Carlino Carlino Carlino Car |                 |
| Interface Association                  | 8/7-Wireless Network 7 - dlink7                                                                                 |                 |
| CP Status                              | 8/8-Wireless Network 8 - dlink8                                                                                 |                 |
| Interface Status                       |                                                                                                    |                 |
| Client Connection Status               |                                                                                                    |                 |
| SNMP Trap Configuratio                 | Delete                                                                                                    |                 |
| 🖻 🧰 Monitoring                         |                                                                                                    |                 |
| 🗄 🧰 Administration                     | Refresh                                                                                                    |                 |
| T C WI AN Visualization                |                                                                                                    |                 |

6. Now for the final CP setting, we must add a wireless network for which will redirect to our CP page, we choose the Wireless Network 1 with SSID "CP\_test" as our associated interface.

| D-Link<br>Building Networks for People | D-Link<br>O Power<br>O Coecole<br>o RPS<br>O WS-4026 | 25<br>26 ] WOLE O O IN | MACT/Spoc<br>E<br>Concole |                   | 3 11 13 15 17 13<br>0 12 14 16 10 20 | 21 23 Control Co | nbo3 72           |                      |             |         |                       |        |
|----------------------------------------|------------------------------------------------------|------------------------|---------------------------|-------------------|--------------------------------------|------------------|-------------------|----------------------|-------------|---------|-----------------------|--------|
|                                        | 1001                                                 |                        |                           |                   |                                      |                  |                   |                      |             |         | Logout                | e Help |
| DWS-4026                               | All AP Status                                        |                        |                           |                   |                                      |                  |                   |                      |             |         |                       |        |
| Security                               |                                                      |                        |                           |                   |                                      |                  |                   |                      |             |         |                       |        |
| Clobal Configuration                   | MAC address                                          | Location               | Switch Port               | IP Address        | Software Version                     | Age              | Status            | Profile<br>1 Default | Radio       | Channel | Authenticated Clients |        |
| CP Configuration                       | <u>IC.73.10.17.08.00</u>                             |                        | 0/15                      | 192,100,15,100    | 4.2.0.9_0010                         | 011.0111.35      | manageu           | Perault              | 2-802.11b/g | 1       | ó                     |        |
| FB WiFiAuth Configu                    | cc:b2:55:83:2e:c0                                    | N/A                    | N/A                       | 192, 166, 13, 198 | N/A                                  | 0h:0m:7s         | No Database Entry | N/A                  | N/A         | N/A     | N/A                   |        |
| - Local User                           |                                                      |                        |                           |                   |                                      |                  |                   |                      |             |         |                       |        |
| Interface Association                  | 00:03:7f:be:f1:0b                                    | N/A                    | N/A                       | N/A               | N/A                                  | 0h:57m:2s        | Unknown           | N/A                  | 802.11b     | 10      | N/A                   |        |
| CP Status                              | 00:12:84:26:91:10                                    | N/A                    | N/A                       | N/A               | N/A                                  | 0h:42m:42s       | Unknown           | N/A                  | 802.11b     | 1       | N/A                   |        |
| Interface Status                       | 00:19:07:02:10:02                                    | NIA                    | NVA                       | NZA               | NVA                                  | 06:42:0:42:      | Unknown           | N/A                  | 000 446     |         | NZA                   |        |
| Client Connection Sta                  | 00.10.07.52.10.05                                    | DUA                    | N/A                       | DUA .             | DUA                                  | 011.42111.425    | UNKNOWN           | N/A                  | 002.110     | 1       | DVA                   |        |
| SNMP Trap Configure                    | 00:18:e7:95:60:27                                    | N/A                    | N/A                       | N/A               | N/A                                  | 0h:59m:32s       | Unknown           | N/A                  | 802.11b     | 1       | N/A                   |        |
| Monitoring                             | 00.18.e7.95.70.d4                                    | N/A                    | N/A                       | Ν/Δ               | N/A                                  | 0h:41m:42s       | Unknown           | N/A                  | 802 115     | 2       | N/A                   |        |
| Global                                 | - Serielerissirelari                                 |                        |                           |                   |                                      | 011.4111.420     | Children          |                      | 002.110     | -       |                       |        |
| Access Point                           | 00:18:e7:95:75:34                                    | N/A                    | N/A                       | N/A               | N/A                                  | 0h:52m:28s       | Unknown           | N/A                  | 802.11b     | 11      | N/A                   |        |
| All AP Status                          | 00:18:e7:95:80:f0                                    | N/A                    | N/A                       | N/A               | N/A                                  | 0h:9m:54s        | Unknown           | N/A                  | 802.11a     | 48      | N/A                   |        |
| Managed AP Status                      |                                                      |                        |                           |                   |                                      |                  |                   |                      |             |         |                       |        |
| AP Authentication Fa                   | 00:18:e7:95:80:18                                    | N/A                    | N/A                       | N/A               | N/A                                  | Un:56m:31s       | Unknown           | N/A                  | 802.116     | 9       | N/A                   |        |
| AP RF Scan Status                      | 00:18:e7:95:81:ea                                    | N/A                    | N/A                       | N/A               | N/A                                  | 0h:5m:54s        | Unknown           | N/A                  | 802.11b     | 6       | N/A                   |        |
| AP De-Authentication                   | 00.24.01.19.70.95                                    | NIA                    | NVA                       | NZA               | NVA                                  | 0h:21m:27e       | Unknown           | NI/A                 | 903 116     | 2       | NZA                   |        |
| 🖲 🔲 Client                             | 00.24.01.10.70.00                                    | DV/A                   | N/A                       | DUA .             | DUA                                  | 011.31111.275    | UNKNOWN           | N/A                  | 002.110     | 2       | DVA                   |        |
| RRM                                    | 00:26:95:12:84:71                                    | N/A                    | N/A                       | N/A               | N/A                                  | 0h:47m:28s       | Unknown           | N/A                  | 802.11b     | 11      | N/A                   |        |
| WDS Managed APs                        | 00:90:4c:01:6d:60                                    | N/A                    | N/A                       | N/A               | N/A                                  | 0h:55m:32s       | Unknown           | N/A                  | 802.11b     | 6       | N/A                   |        |
| Administration                         |                                                      |                        |                           |                   |                                      |                  |                   |                      |             |         |                       |        |
| WLAN Visualization                     | 00:90:4c:c1:00:00                                    | N/A                    | N/A                       | N/A               | N/A                                  | 0h:57m:2s        | Unknown           | N/A                  | 802.11b     | 1       | N/A                   |        |

7. This setting is just to manage an AP for our test, we choose the AP we want to manage and press manage at the bottom of the page.

|                                                                                                    | D-Link                                                                                                    | 1 3 5                                                                                                    | 7 9 11 13 15 17 19                                                                                                    | 21 23 Contol Conto3 💳                                                                                                    |                                                                                                    |  |  |
|----------------------------------------------------------------------------------------------------|----------------------------------------------------------------------------------------------------|----------------------------------------------------------------------------------------------------|----------------------------------------------------------------------------------------------------|----------------------------------------------------------------------------------------------------|----------------------------------------------------------------------------------------------------|--|--|
| D-Link                                                                                                    | Control 0 25<br>Control 0 26<br>BPS 0 26<br>DGE O DeE                                                                                                    |                                                                                                    |                                                                                                    |                                                                                                    |                                                                                                    |  |  |
|                                                                                                    | DWS-4026                                                                                                    | Concole 2 4 6                                                                                                    | 8 50 12 14 56 18 20                                                                                                    | 22 24 Combol Combol                                                                                                    |                                                                                                    |  |  |
| N WLAN                                                                                                    | K Tool                                                                                                    |                                                                                                    |                                                                                                    |                                                                                                    | 2 Logout                                                                                                    |  |  |
| WS-4026                                                                                                    | Status Statistics                                                                                                    |                                                                                                    |                                                                                                    |                                                                                                    |                                                                                                    |  |  |
| Security                                                                                                    | Summary Detail Radio Summary Radi                                                                                                    | o Detail Neighbor                                                                                                    | r APs Neighbor Clien                                                                                                    | ts VAP VAP TSPEC Distributed To                                                                                                    | unneling                                                                                                    |  |  |
| Global Configuration                                                                                                    | Manand AP Status                                                                                                    |                                                                                                    |                                                                                                    |                                                                                                    |                                                                                                    |  |  |
| CP Configuration                                                                                                    | Managed AP Status                                                                                                    |                                                                                                    |                                                                                                    |                                                                                                    |                                                                                                    |  |  |
| FB WiFiAuth Configu     Local User     Interface Association     CP Status                                                                                                    | MAC Address<br>(*)-Peer Switch<br>Managed Location Port IP<br>fc?/51/5?/7:0erc0 0/13 19                                                                                                    | Softward<br>Address Version<br>22.166.13.160 4.2.0.9                                                                                                    | e Age Status<br>B016 0d:00:00:01 Manage                                                                                     | Configuration<br>Status Profile Radio C<br>1-Default 1-802.11a 4<br>2-802.11b/g 1                                                                                                    | Authenticated Scheduler Global Scheduler Global Reason<br>0 1 Disabled 0                                                                          |  |  |
| Interface Status  Client Connection Sta  SNMP Trap Configure                                                                                                    |                                                                                                    |                                                                                                    | Delete De                                                                                                    | lete All Refresh 🗹 Auto Refresh                                                                                                    |                                                                                                    |  |  |
| Monitoring                                                                                                    |                                                                                                    |                                                                                                    |                                                                                                    |                                                                                                    |                                                                                                    |  |  |
|                                                                                                    | D-Link                                                                                                    | 1 3 5                                                                                                    | 7 9 11 13 15 17 19                                                                                                    | 21 23 Control Control 💳                                                                                                    |                                                                                                    |  |  |
| D-Link                                                                                                    | O Power 0 25<br>O Concole 0 1002 0 PoE 0 PoE                                                                                                    |                                                                                                    |                                                                                                    |                                                                                                    |                                                                                                    |  |  |
| Building Networks for People                                                                                                    | 0 RPS 0 20-                                                                                                    | Concole 2 4 6                                                                                                    | 8 10 12 14 16 18 20                                                                                                    | 22 24 Combo2 Combo4                                                                                                    |                                                                                                    |  |  |
| 11                                                                                                    | A CONTRACTOR AND A CONTRACTOR AND A CONT |                                                                                                    |                                                                                                    |                                                                                                    |                                                                                                    |  |  |
|                                                                                                    | 1                                                                                                    |                                                                                                    |                                                                                                    |                                                                                                    |                                                                                                    |  |  |
| N WLAN                                                                                                    | Summary Detail Radio Summary Radi                                                                                                    | o Detail   Neighbor                                                                                                    | r APS   Neighbor Clien                                                                                                    | ts   VAP   VAP ISPEC   Distributed It                                                                                                    | unneling                                                                                                    |  |  |
| WLAN \$                                                                                                    | Summary Detail Radio Summary Radi                                                                                                    |                                                                                                    | r APS Neighbor Clien                                                                                                    |                                                                                                    | unneling 2000t                                                                                                    |  |  |
| WLAN<br>VS-4026<br>Security                                                                                                    | Summary Detail Radio Summary Radio<br>Managed AP Status                                                                                                    | o Detail Neighbor                                                                                                    | r APs Neignbor Cilen                                                                                                    |                                                                                                    | unnelling                                                                                                    |  |  |
| WLAN<br>VS-4026<br>Security<br>Captive Portal<br>Global Configuration                                                                                                    | Summary Detail Radio Summary Radi                                                                                                    | o Detail Neighbol                                                                                                    | r APs Neighbor Clien                                                                                                    | IS VAP VAP ISPEC Distributed It                                                                                                    | unnelling                                                                                                    |  |  |
| WLAN       S-4026       Security       Captive Portal       Global Configuration       E CP Configuration                                                                                                    | Teal<br>Summary Detail Radio Summary Radio<br>Managed AP Status                                                                                                    | 192.166.13.160                                                                                                    | r APS Neighbor Clien<br>fc:                                                                                                 | ts VAP VAP ISPEC Distributed to<br>75-16-77-0e.c0 - •<br>Managing Switch                                                                                                    | Local Switch                                                                                                    |  |  |
| WLAN       '5-4026       Security       Coptive Portal       Global Configuration       'D'       CP Configuration       'B       'FB WiFlauth Configu                                                                                                    | Toti Summary Detail Kalaro Summary Kao<br>Managed AP Status<br>IP Address<br>IP Subnet Mask                                                                                                    | 0 Detail Neighbol<br>192.166.13.160<br>255.255.255.0                                                                                                    | r APS Neighbor Cilen                                                                                                    | IS VAP VAP ISPEC Distributes fi<br>7518 77.0e:0- •<br>Managing Switch<br>Switch MAC Address                                                                                                    | Local Switch<br>001122334400                                                                                                    |  |  |
| WLAN           S-4026           Security           Captive Portal                 Gobal Configuration                  Gobal Configuration                  CP Configuration                 B OF Configuration                 B WiFiAuth Configu                 B Local User                                                                                                    | Total Summary Detail Radio-Summary Radio<br>Managed AP Status                                                                                                    | 0 Detail Neighbo<br>192,166,13,160<br>255,255,255,0<br>Managed                                                                                                    | r APS Neighbor Clien                                                                                                    | IS VAP VAP ISPEC Distributed II<br>75 16 77 0e c0 - V<br>Managing Switch<br>Switch MAC Address<br>Switch IP Address                                                                                                    | Local Switch<br>00.01.02.03.04.00<br>132.165.13.150                                                                                               |  |  |
| WLAN         S-4026           Security         Cuptive Portal           Global Configuration         Cronfiguration           Dr Configuration         PB WiFlAuth Configu           Local User         Iscal User           M Cre Sesociation         PG Cre Sesociation                                                                                                    | Tsail<br>Summary Detail Radio Summary Radio<br>Managed AP Status<br>IP Address<br>IP Subnet Mask<br>Status<br>Software Version                                                                                                    | 192.166.13.160<br>255.255.255.0<br>Managed<br>4.2.0.9_8016                                                                                                    | r APS Neighbor Clien<br>fc:                                                                                                 | IS VAP VAP ISPEC DIStributed It<br>75.16.77.0e.0 - •<br>Managing Switch<br>Switch MAC Address<br>Switch IP Address<br>Profile                                                                                            | Local Switch<br>0001622334400<br>112 J165 11 50<br>1 - Default                                                                                    |  |  |
| WLAN           S-4026           Security           © Gobal Configuration           ① Configuration           ① P Configuration           ① P To WinFluth Configu           ② Load User           ③ Interface Association           ② P Status           ③ Interface Status                                                                                                    | Toti Summary Detail Radio Summary Radio<br>Managed AP Status<br>IP Address<br>IP Subnet Mask<br>Status<br>Software Version<br>Code Download Status                                                                                                    | 192, 166, 13, 160<br>255, 255, 255, 0<br>Managed<br>4, 2, 0, 9, 6016<br>Not Started                                                                                                    | r APS Neighbor Cilen<br>fc:                                                                                                 | IS VAP VAP ISPEC Distributes II<br>75 16 77.0e c0 - •<br>Managing Switch<br>Switch MAC Address<br>Switch IP Address<br>Profile<br>Discovery Reason                                                                       | Local Switch<br>06 01 02 03 04 00<br>192 166 13 50<br>1 - Default<br>IP Poll Received                                                             |  |  |
| WLAN         Image: Constraint of the second by a capture Portal         Image: Constraint of the second by a constraint of the second by a result of the second by a result of the secon                                                                                                    | Total Status Conference of Conference of Con | 192.166.13.160<br>255.255.255.0<br>Managed<br>4.2.0.9_B016<br>Not Started<br>Success                                                                                                    | r APS Neighbor Cilen                                                                                                    | IS VAP VAP ISPEC Distributed II<br>75 16 77.0e.c0 - •<br>Managing Switch<br>Switch MAC Address<br>Switch IP Address<br>Profile<br>Discovery Reason<br>Profice Version                                                    | Local Switch<br>00.01.02.03.04.00<br>142.166.13.150<br>1 - Default<br>IP Poil Received<br>2                                                       |  |  |
| WLAN         F           S-4235         Security           Godal Configuration         Godal Configuration           Gr Dodal Configuration         FB WFAuth Configur           Local User         Dimensional Security           Ib Local User         Dimensional Security           Dimensional Security         Security           Ib Local User         Dimensional Security           Dimensional Security         Security           Security         Security           Bitterface Association         Security           Dimensional Security         Security           Security         Security                                                                                                    | Software Version     Code Download Status     Configuration Status     Vendor ID                                                                                                    | 192 166 13 160<br>255 255 255 0<br>4 2 0 9 8016<br>Not Started<br>Success<br>D-Link                                                                                                    | r APS   Neighbor Cilen<br>fc:                                                                                               | IS VAP VAP ISPEC DIStributes It<br>75.16.77.0e.c0 - •<br>Managing Switch<br>Switch MAC Address<br>Switch IP Address<br>Profile<br>Discovery Reason<br>Protocol Version<br>Authenticated Clients                          | Local Switch<br>00:01:02:03:04:00<br>142:156:13:150<br>1 - Default<br>IP Poll Received<br>2<br>1                                                  |  |  |
| WLN         Image: Comparison of the comparison of the comparison of t                                                                                                    | Toti Summary Detail Radio Summary Radio<br>Managed AP Status<br>IP Address<br>IP Subnet Mask<br>Status<br>Software Version<br>Code Download Status<br>Configuration Status<br>Vendor ID<br>Part Number                                                                                                    | Image         Image         Image <th< td=""><td>r APS Neighbor Cillen</td><td>IS VAP VAP ISPEC DIStributes II<br/>75:16:77.0e:0*<br/>Managing Switch<br/>Switch MAC Address<br/>Switch IP Address<br/>Profile<br/>Discovery Reason<br/>Protocol Version<br/>Authenticated Clients<br/>System Up Time</td><td>Local Switch<br/>00 11 22 23 34 400<br/>192 Jife 13 50<br/>1 - Default<br/>IP Pol Received<br/>2<br/>1<br/>0 d 00.46 03</td></th<> | r APS Neighbor Cillen                                                                                                    | IS VAP VAP ISPEC DIStributes II<br>75:16:77.0e:0*<br>Managing Switch<br>Switch MAC Address<br>Switch IP Address<br>Profile<br>Discovery Reason<br>Protocol Version<br>Authenticated Clients<br>System Up Time            | Local Switch<br>00 11 22 23 34 400<br>192 Jife 13 50<br>1 - Default<br>IP Pol Received<br>2<br>1<br>0 d 00.46 03                                  |  |  |
| WLN         Image: Constraint of the second second sec                                                                                                    | Total Status Conference Conference Conferenc | Detail         Netgrissi           192.166.13.160         255.255.0           Managed         4.2.0.9.0016           Not Started         Success           D-Link         dv/6600ap           R80.1/C400005         P80.1/C400005                                                                                                    | r APS Neighbor Cilen                                                                                                    | IS VAP VAP ISPEC DISTIDUCED II<br>75 16 77.0e.c0 - •<br>Managing Switch<br>Switch IP Address<br>Switch IP Address<br>Profile<br>Discovery Reason<br>Protoco Version<br>Authenticated Clients<br>System Up Time<br>Age    | Local Switch<br>00 01 02 03 04 00<br>102 166 13 150<br>1 - Default<br>IP Poil Received<br>2<br>1<br>0 d 00 46 03<br>0 d 60 00 02                  |  |  |
| WLAN         F           S-4025         Godyte Portal           Godyte Portal         Godyte Configuration           Configuration         FB WFAuth Configur           Di Local User         Interface Association           Configuration         O' Datus           Di Interface Association         Interface Association           Di Interface Association         O' Datus           Di Interface Association         Interface Association           Di Interface Association         Point Connection Still           Status         Configuration           Monte Configuration         Not Trap Configuration           Monte Configuration         Not Trap Configuration           Monte Configuration         Not Trap Configuration           Monte Configuration         Not Trap Configuration           Monte Configuration         Not Trap Configuration                                                                                                    | Software Version     Code Download Status     Code Download Status     Configuration     Software Version     Code Download Status     Configuration     Part Number     Serial Number     Hardware Yuee                                                                                                    | O LIRLAIT         Netgrido           192,166,13,160         255,255,0           255,255,255,0         Managed           42,0,9,800         50,000           SU-Links         Junited           0-Links         0-Links           0-Links         0-Links           0-Links         0-Links           0-Links         0-Links           0-Links         0-Links           0-Links         0-Links           0-Links         0-Links                                                                                                    | r APS Neighbor Citen<br>fc:                                                                                                 | IS VAP VAP ISPEC DIStributes II<br>75:16:77:0e:c0 - •<br>Managing Switch<br>Switch MAC Address<br>Switch IP Address<br>Profile<br>Discovery Reason<br>Protocol Version<br>Autocol Version<br>System Up Time<br>Age       | Local Switch<br>00.01.02.03.04.00<br>132.166.13.150<br>1.0 Erault<br>IP Poll Received<br>2<br>1<br>0d.00.46.03<br>0d.00.02                        |  |  |
| WLAN         Image: Constraint of the second second se                                                                                                    | Total Reading Control Status<br>Managed AP Status<br>IP Address<br>IP Subset Mask<br>Status<br>Software Version<br>Code Download Status<br>Configuration Status<br>Vendor ID<br>Part Number<br>Serial Number<br>Hardware Type                                                                                                    | O Detail         Neighbor           192 166.13.160         255.255.0           255.255.0         Managed           4 2 0.9 (B016)         Not Started           Success         D-Link           dw/b600ap         R80.10C400005           DWL-6600AP Dua         DWL-6600AP Dua                                                                                                    | r APS Neighbor Cillen<br>fc:                                                                                                | IS VAP VAP ISPEC DIStributes II<br>75:16:77.0e:0- •<br>Managing Switch<br>Switch MAC Address<br>Switch IP Address<br>Profile<br>Discovery Reason<br>Protocol Version<br>Authenticated Clients<br>System Up Time<br>Age   | Local Switch<br>00 01 02 03 04 00<br>192 166 13 50<br>1 - Default<br>19 Poll Received<br>2<br>1<br>0 dt 00.46 03<br>0 dt 00.46 03<br>0 dt 00.00 2 |  |  |
| WLAN         5           S-4026         Security           Captive Portal         1           Captive Portal         1           Captive Portal         1           Captive Portal         1           Captive Portal         1           Display English         1           Display English         1 <td>Table         Detail         Radio Summary         Radio           Managed AP Status         IP Address         IP Address         IP Subnet Mask           IP Subnet Mask         Status         Software Version         Code Download Status           Code Download Status         Code Download Status         Vendor ID         Part Number           Serial Number         Serial Number         TSPEC Status         Status</td> <td>O Lettan         Neighbol           192.166.13.160         255.255.0           255.255.0         Managed           4.2.0.9_8016         Net Started           Success         D-Link           dwi6600ap         R80J1C400005           DWL-6600AP Dua         D</td> <td>r APS Reignbor Citen<br/>fc:<br/>Il Radio a/b/g/n</td> <td>IS VAP VAP ISPEC DIStributed It<br/>75.16.77.0e.0 - •<br/>Managing Switch<br/>Switch MAC Address<br/>Switch IP Address<br/>Profile<br/>Discovery Reason<br/>Protocol Version<br/>Authenticated Clients<br/>System Up Time<br/>Age</td> <td>Local Switch<br/>0001622330400<br/>11226331400<br/>1122631150<br/>11-Default<br/>IP Poil Received<br/>2<br/>1<br/>0 d 00.4603<br/>0 d 00.603</td>                                                                                                    | Table         Detail         Radio Summary         Radio           Managed AP Status         IP Address         IP Address         IP Subnet Mask           IP Subnet Mask         Status         Software Version         Code Download Status           Code Download Status         Code Download Status         Vendor ID         Part Number           Serial Number         Serial Number         TSPEC Status         Status                                                                                                    | O Lettan         Neighbol           192.166.13.160         255.255.0           255.255.0         Managed           4.2.0.9_8016         Net Started           Success         D-Link           dwi6600ap         R80J1C400005           DWL-6600AP Dua         D                                                                                                    | r APS Reignbor Citen<br>fc:<br>Il Radio a/b/g/n                                                                             | IS VAP VAP ISPEC DIStributed It<br>75.16.77.0e.0 - •<br>Managing Switch<br>Switch MAC Address<br>Switch IP Address<br>Profile<br>Discovery Reason<br>Protocol Version<br>Authenticated Clients<br>System Up Time<br>Age  | Local Switch<br>0001622330400<br>11226331400<br>1122631150<br>11-Default<br>IP Poil Received<br>2<br>1<br>0 d 00.4603<br>0 d 00.603               |  |  |
| WLAN         S           S-4025         Gadyes Portal           Godyes Portal         Godyes Configuration           C Configuration         The WinAuth Configur           D Load User         Interface Association           C D Status         Interface Association           C D Status         Interface Association           D Interface Association         Or Status           D Interface Association         Godal           Association         Managed AP Status           M Anaged AP Status         Managed AP Status           M Association         AP Astheticities F                                                                                                    | Summary Detail Reado Summary Read     Managed AP Status     IP Address     IP Subnet Mask     Status     Software Version     Code Download Status     Configuration Status     Configuration Status     Vendor ID     Part Number     Serial Number     Hardware Type     TSPEC Status     Access Category                                                                                                    | O LIFLAII         Metgricol           192.166.13.160         255.255.0           255.255.0         Managed           42.0.9_B016         Not Started           SU-Link         dv/l6600ap           R80.1C.400005         DWL-6600AP Dua           Voice         Voice                                                                                                    | r APS   Neighbor Citen<br>fc:<br> <br> <br> <br> <br> <br> <br> <br> <br> <br> <br> <br> <br> <br> <br> <br> <br> <br> <br> | IS VAP VAP ISPEC Distributes in<br>75:16:77:0e:c0 - •<br>Managing Switch<br>Switch MAC Address<br>Switch IP Address<br>Profile<br>Discovery Reason<br>Protocol Version<br>Autoentol Clients<br>System Up Time<br>Age     | Local Switch<br>00.01.02.03.04.00<br>132.166.13.150<br>1.0 Fault<br>IP Poll Received<br>2<br>1<br>0d.00.46.03<br>0d.00.00.02                      |  |  |
| WLN         P           S-4025         Security           Godbe Portal         Configuration           If O Configuration         P           If O Configuration         P           If O Configuration         P           If O Configuration         P           If O Configuration         P           If O Configuration         P           If O Configuration         P           If Interface Status         P           Client Connection Still         Status           If Client Configuration         P           Aboutshing         P Configuration           If Manged AP Status         P           If Aboutshing         Aboutshing           If Aboutshing         Aboutshing                                                                                                    | Total Reading Control Reading Status<br>Managed AP Status<br>IP Address<br>IP Subnet Mask<br>Status<br>Software Version<br>Code Download Status<br>Configuration Status<br>Vendor ID<br>Part Number<br>Serial Number<br>Hardware Type<br>TSPEC Status<br>Access Category<br>Number of Active Traffic Streams                                                                                                    | O LIBLAIT         Netgrisson           192.166.13.160         255.255.0           255.255.0         Managed           4.2.0.9.B016         Not Started           Success         D-Link           dwir6600ap         R80J1C400005           DWL-6600AP Dua         Voice           0         0                                                                                                    | r APS Neighbor Citen<br>fc:<br>I Radio a/b/g/n<br>Video<br>0                                                                | IS VAP VAP ISPEC DIStributes II<br>75.16.77.0e.c0 - •<br>Managing Switch<br>Switch MAC Address<br>Switch IP Address<br>Profile<br>Discovery Reason<br>Protocol Version<br>Authenticated Clients<br>System Up Time<br>Age | Local Switch<br>00 11 22 23 34 400<br>132.166.13.50<br>1 - Default<br>1P Poll Received<br>2<br>1<br>0 400.46.03<br>0 400.00.02                    |  |  |
| WLAN         F           S-4026         Security           Captive Portal         Goldal Configuration           Graptive Portal         Goldal Configuration           Collegistics         Point Ministration           Distribution         Point Configuration           Distribution         Point Configuration           Distribution         Point Configuration           Distribution         Status           Distribution         Status           Other Configuration         Status           Configuration         Access Point           Managed AP Status         AP Authentication Fie           AP Authentication         Field AP Field Status           AP Authentication         Field AP Field Status                                                                                                    | Status     Software Version     Code Download Status     Order Version     Code Download Status     Configuration Status     Vendor ID     Part Number     TsPEC Status     Access Category     Number of Lotting Streams     Number of Lotting Streams     Number of Lotting Streams     Number of Lotting Streams     Number of Lotting Streams     Number of Lotting Streams     Number of Lotting Streams     Number of Lotting Streams     Number of Lotting     Streams     Number of Lotting     Streams     Number of Lotting     Streams     Number of Lotting     Streams     Number of Lotting     Streams     Number of Lotting     Streams     Number of Lotting     Streams     Number of Lotting     Streams     Number of Lotting     Streams     Number of Lotting     Streams     Number of Lotting     Streams     Streams     Number of Lotting     Streams     Streams     Number of Lotting     Streams     Number of Lotting     Streams     Streams     Number of Lotting     Streams     Streams      | O LIRIAN         Neighbol           192.166.13.160         255.255.0           255.255.255.0         Managed           4.2.0.9_8016         Not Started           Success         D-Link           dwire600ap         R801C400005           DWL-6600AP Dua         Wolce           0         0                                                                                                    | I Radio a/b/g/n                                                                                                    | IS VAP VAP ISPEC DIStributed IN<br>75.16.77.0e.0 - •<br>Managing Switch<br>Switch MAC Address<br>Switch IP Address<br>Profile<br>Discovery Reason<br>Protocol Version<br>Authenticated Clients<br>System Up Time<br>Age  | Local Switch<br>00 01:02:03:04:00<br>1:02:06:01:100<br>1:0:04aut<br>IP Poil Received<br>2<br>1<br>0:0:00:40:03<br>0:0:00:00:02                    |  |  |
| WLAN         Image: Comparison of the comparison of the comparison of                                                                                                    | Software Version     Paddress     P Address     P Status     P Address     P Subnet Mask     Suture     Software Version     Code Download Status     Configuration Status     Configuration Status     Vendor ID     Part Number     Serial Number     Hardware Type     TSPEC Status     Access Category     Number of Active Traffic Streams     Number of Traffic Stream Clients     Number of Traffic Stream Clients     Number of Traffic Stream Clients     Number of Traffic Stream Clients     Number of Traffic Stream Streams                                                                                                    | O LIELAII         Metgribol           192.166.13.160         255.255.0           255.255.255.0         Managed           4.2.0.9_B016         Not Started           Success         D-Link           dwt/6600ap         R80.1C.400005           DWL-6600AP Dua         Voice           0         0           0         0                                                                                                    | r APS Neighbor Citen<br>fc:<br>I Radio a/b/g/n<br>Video<br>0<br>0                                                           | IS VAP VAP ISPEC DIStributes II<br>75:16:77.0e:c0 - •<br>Managing Switch<br>Switch MAC Address<br>Switch IP Address<br>Profile<br>Discovery Reason<br>Protocol Version<br>Authenticated<br>System Up Time<br>Age         | Local Switch<br>00 01 02 03 04 00<br>132 166 13 50<br>1 - Default<br>1 P Poll Received<br>2<br>1<br>0 d 00 46 03<br>0 d 00 00 02                  |  |  |
| WLAN         Image: Constraint of the security           S-4026         Security           Oppleve Portal         Image: Constraint of the security           Image: Constraint of the security         Configuration           Image: Constraint of the security         Configuration           Image: Constraint of the security         Configuration           Image: Constraint of the security         Security           Image: Constraint of the security         Security           Image: Constraint of the security         Security           Image: Constraint of the security         Security           Image: Constraint of the security         Image: Configuration           Image: Constraint of the security         Security           Image: Constraint of the security         Image: Configuration           Image: Constraint of the security         Apple: Constraint of the security           Image: Constraint of the security         Apple: Constraint of the security           Image: Constraint of the security         Apple: Constraint of the security           Image: Constraint of the security         Apple: Constraint of the security           Image: Constraint of the security         Apple: Constraint of the security           Image: Constraint of the security         Apple: Constraint of the security           Image: Constraint of the security </td <td>Total         Radio Summary         Radio           Managed AP Status         IP Address         IP           IP Subnet Mask         Status         Software Version           Code Download Status         Configuration Status         Verdor ID           Part Number         Serial Number         Hardware Type           TSPEC Status         Access Category         Number of Traffic Streams Clients           Number of Traffic Stream Clients         Number of Traffic Stream Clients         Number of Traffic Stream Roaming Clients</td> <td>Operating         Netgrission           192.166.13.160         255.255.0           255.255.0         Managed           4.2.0.9.0016         Not Stanted           Success         D-Link           dwis600ap         R80.11C.400005           DWL-6600AP Dua         Voice           0         0           0         0</td> <td>r APS Neighbor Citen<br/>fc:<br/>Il Radio a/b/g/n<br/>Video<br/>0<br/>0<br/>0<br/>0</td> <td>IS VAP VAP ISPEC DIStributes II<br/>75:16:77:0e:01<br/>Managing Switch<br/>Switch MAC Address<br/>Switch IP Address<br/>Profile<br/>Discovery Reason<br/>Protocol Version<br/>Authenticated Clients<br/>System Up Time<br/>Age</td> <td>Local Switch<br/>00 11 22 23 34 400<br/>132.166.13.50<br/>1 - Default<br/>1P Poll Received<br/>2<br/>1<br/>0 d 00.46.03<br/>0 d 00.00.02</td> | Total         Radio Summary         Radio           Managed AP Status         IP Address         IP           IP Subnet Mask         Status         Software Version           Code Download Status         Configuration Status         Verdor ID           Part Number         Serial Number         Hardware Type           TSPEC Status         Access Category         Number of Traffic Streams Clients           Number of Traffic Stream Clients         Number of Traffic Stream Clients         Number of Traffic Stream Roaming Clients                                                                                                    | Operating         Netgrission           192.166.13.160         255.255.0           255.255.0         Managed           4.2.0.9.0016         Not Stanted           Success         D-Link           dwis600ap         R80.11C.400005           DWL-6600AP Dua         Voice           0         0           0         0                                                                                                    | r APS Neighbor Citen<br>fc:<br>Il Radio a/b/g/n<br>Video<br>0<br>0<br>0<br>0                                                | IS VAP VAP ISPEC DIStributes II<br>75:16:77:0e:01<br>Managing Switch<br>Switch MAC Address<br>Switch IP Address<br>Profile<br>Discovery Reason<br>Protocol Version<br>Authenticated Clients<br>System Up Time<br>Age     | Local Switch<br>00 11 22 23 34 400<br>132.166.13.50<br>1 - Default<br>1P Poll Received<br>2<br>1<br>0 d 00.46.03<br>0 d 00.00.02                  |  |  |
| WLAN         Image: Construction of the second of the second of the                                                                                                    | Total         Radio Summary         Radio           Managed AP Status         IP Address         IP Address           IP Subnet Mask         Status         Software Version           Code Download Status         Configuration Status         Vendor ID           Part Number         Serial Number         Hardware Type           TSPEC Status         Access Category         Number of Traffic Streams           Number of Traffic Stream Clients         Number of Traffic Stream Roaming Clients                                                                                                    | O LIRLAII         Neightson           192.166.13.160         255.255.0           255.255.255.0         Managed           42.0.9_8016         Not Started           Success         D-Link           dw/l6600ap         R80.11C400005           DWL-6600AP Dua         DWL           Voice         0           0         0                                                                                                    | I Radio a/b/g/n                                                                                                    | IS VAP VAP ISPEC Distributes in<br>75.16.77.0e.c0 - •<br>Managing Switch<br>Switch MAC Address<br>Switch IP Address<br>Profile<br>Discovery Reason<br>Protocol Version<br>Authenticated Clients<br>System Up Time<br>Age | Local Switch<br>00.01.02.03.04.00<br>142.156.13.150<br>1 - Default<br>IP Poll Received<br>2<br>1<br>04.00.46.03<br>04.00.00.02                    |  |  |
| WLAN  FS-4026  Security  Gogbies Portal  Gogbies Portal  Gogbies Portal  Gogbies Portal  Gogbies Configuration  Gogbies Configuration  G                                                                                                    | Submissive Detail Readits Summary Read     Managed AP Status     IP Address     IP Subnet Mask     Status     Software Version     Code Download Status     Configuration Status     Configuration Status     Vendor ID     Part Number     Serial Number     Hardware Type     TSPEC Status     Access Category     Number of Traffic Streams     Number of Traffic Stream Roaming Clients     Number of Traffic Stream Roaming Clients                                                                                                    | O LIBLAIT         Relightson           192.166.13.160         255.255.0           255.255.0         Managed           4.2.0.9_B016         Not Started           Success         D-Link           dwt/6600ap         R80.17C400005           DWL-6600AP Dua         Voice           0         0           0         0                                                                                                    | I Radio a/big/n Video 0 0 0 0 0 0 0 0 0 0 0 0 0 0 0 0 0 0 0                                                                 | IS VAP VAP ISPEC DISPROUGED IN<br>75:16:77.0e:c0 - •<br>Managing Switch<br>Switch MAC Address<br>Switch IP Address<br>Profile<br>Discovery Reason<br>Protocol Version<br>Authenticated Clients<br>System Up Time<br>Age  | Local Switch<br>0011020304.00<br>192166.13.50<br>1 - D Fail Received<br>2<br>1<br>1 du 00.46.03<br>0d.00.46.03<br>0d.00.00.02                     |  |  |

8. After the AP has been managed we can see from the Managed AP status that it currently has IP address 192.166.13.160, with our AP profile "Default".

## [Test Results]

| ← ⊕ @ http://19216613150/captive_portal.html*pl=1&p2=2.0 • C @ Captive Portal ×                                                      |                                         |
|----------------------------------------------------------------------------------------------------|-----------------------------------------|
| D-Link<br>Building Networks for People                                                                                               | Welcome!                                |
| Acceptance Use Policy Enter your Usemanie Usemanie Password                                                                          | ^                                       |
| Connect To start using this service, enter your credentials and click the Connect button.  Check here to indicate that you have read | and accepted the Acceptance Use Policy. |
|                                                                                                    |                                         |
|                                                                                                    |                                         |
| 🚱 🙆 🧿 😫 🔚 💌 📼 😹 🖳 🖳                                                                                                    | N - 😼 🕅 4 255 PM                        |

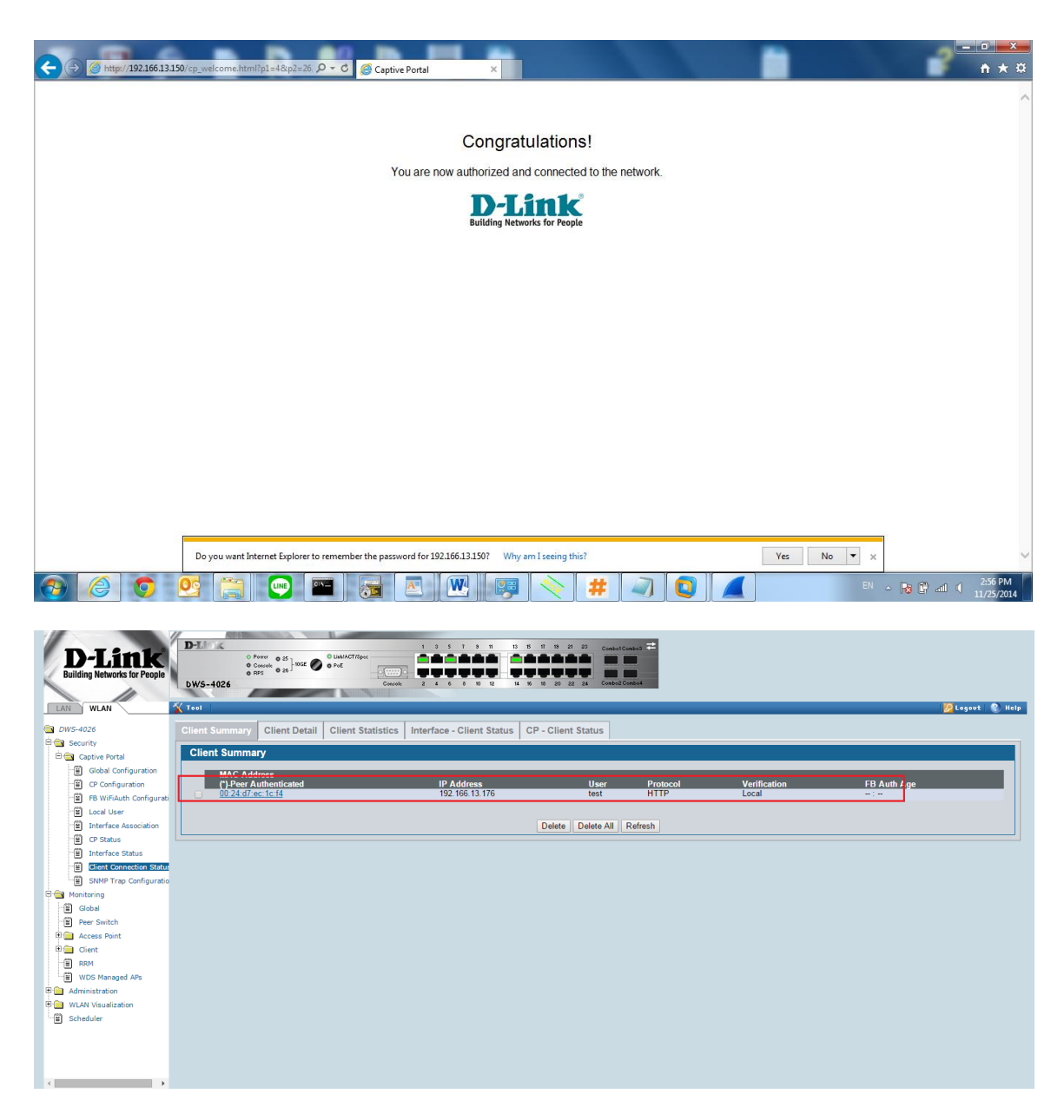

From the above screenshot we can see that after connecting to SSID "CP\_test", we are redirected to the first screenshot page, we can then log-in with the local account set up earlier, and we are then directed to the second screenshot page, which tells you that you are connected to the internet.

[End of Document]